## AW-RP50 で AW-HE70 を制御する(シリアル接続編)

★AW-RP50 は、シリアル接続で最大 5 台の AW-HE70 を制御することができます。

## 1. 接続

AW-RP50:TO PAN/TILT HEAD 端子[1]~[5]とAW-HE70:RS-422 端子をLAN ケーブル(カテゴリー5 以上、ストレート

ケーブル、最大 1000m)で接続する。

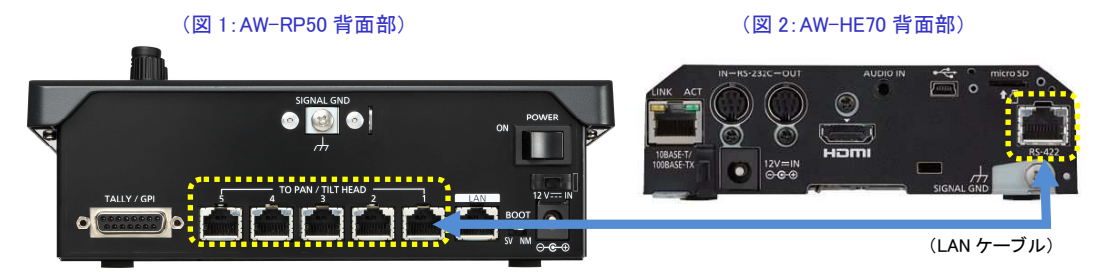

## 2. AW-RP50の設定

(例)AW-RP50のTOPAN/TILT HEAD 端子[1]に接続する場合

- ① MENU ボタンを押す。-(図 3-A)
- ② [10] SYSTEM ボタンを押す。-(図 3-B) \*液晶画面に、[1] CAMERA CTL と表示されます-(図 4)
  - \*表示されない場合は、F1ダイヤル-(図 3-C)を回して、[1] CAMERA CTL と表示させてください
- ③ 液晶画面に[1]と表示された状態で、F1 ダイヤルを押す。
  - \*液晶画面上段に、[1]CAM1 下段に、接続方法(初期値[NoAsign])が表示されます-(図4)
- ④ F2 ダイヤル-(図 3-D)を回して、[Serial]を選択し、F2 ダイヤルを押して設定を確定する。

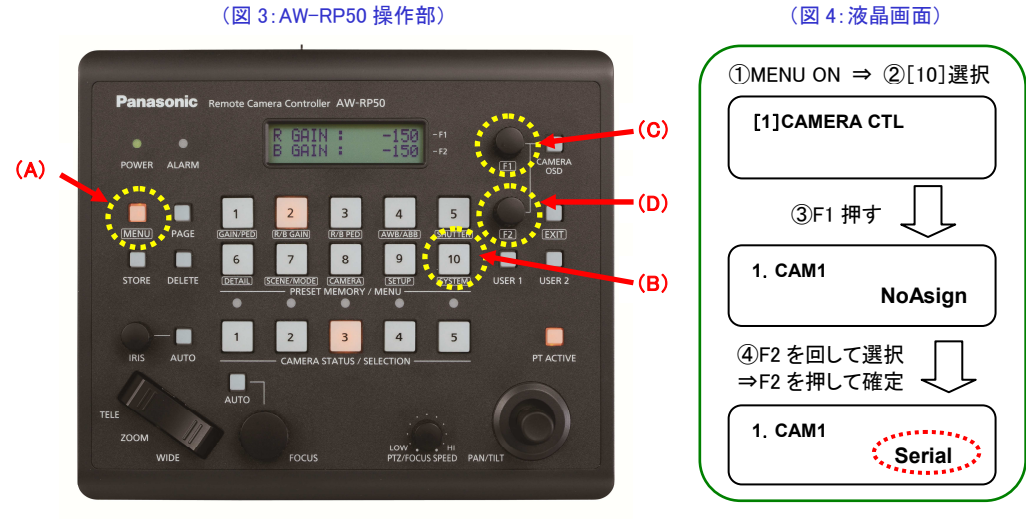

<Note>

・カメラ番号 CAM1~CAM5 は、背面部の TO PAN/TILT HEAD 端子の[1]~[5]に対応しています。

例えば、TO PAN/TILT HEAD の[5]に接続する場合は、[1]CAMERA CTL > 5. CAM5 を[Serial]に設定してください ・カメラ番号 CAM6~CAM100 にシリアル接続[Serial]の設定はできません。

## 3. AW-HE70 の電源を入れる

★設定完了後、AW-RP50の CAMERA STATUS / SELECTION 部-(図 5) 1番 LED が、カメラの電源状態に合わせて点灯します。カメラの電源状態が STANDBY モード(電源 OFF:工場出荷時)の場合は橙色に点灯。POWER ON モード(電源 ON)の場合は、緑色に点灯します。

(図 5:AW-RP50の CAMERA STATUS/SELECTION 部)

設定後、カメラの電源状態 に合わせて点灯します

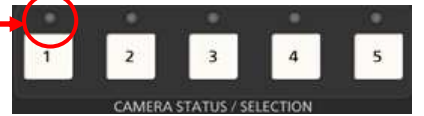

\* 点灯しない場合は、以下をご確認ください。 ①LAN ケーブルの接続状態、仕様を満たすケーブルを使用しているか確認ください ②LAN ケーブルの接続は、「LAN 端子」ではなく、「RS-422 端子」に接続されているか確認ください ③再度、接続設定に間違いがないかご確認ください

★カメラが STANDBY モードの場合は、下記の手順で電源を入れてください。

(例) CAM1 に接続した AW-HE70 を POWER ON モード(電源 ON)にする場合

- ① CAMERA STATUS/SELECTION の1番ボタンを長押しする。-(図 6-A)
  - \*1番ボタンを押している間は、液晶画面に、選択したカメラと電源状態が表示されます-(図7)
- ② 1番ボタンを押したまま、F2ダイヤル-(図 6-B)を回して、"ON"を選択し、F2ダイヤルを押して確定する。
  - \*この操作で、AW-HE70 は初期設定動作後、POWER ON モードに移行します

(状態ランプは緑点灯し、AW-RP50のLEDも緑点灯します)

\* POWER ON モードから同様の操作で、[POWER: OFF]を選択すると、AW-HE70は STANDBY モードに移行します

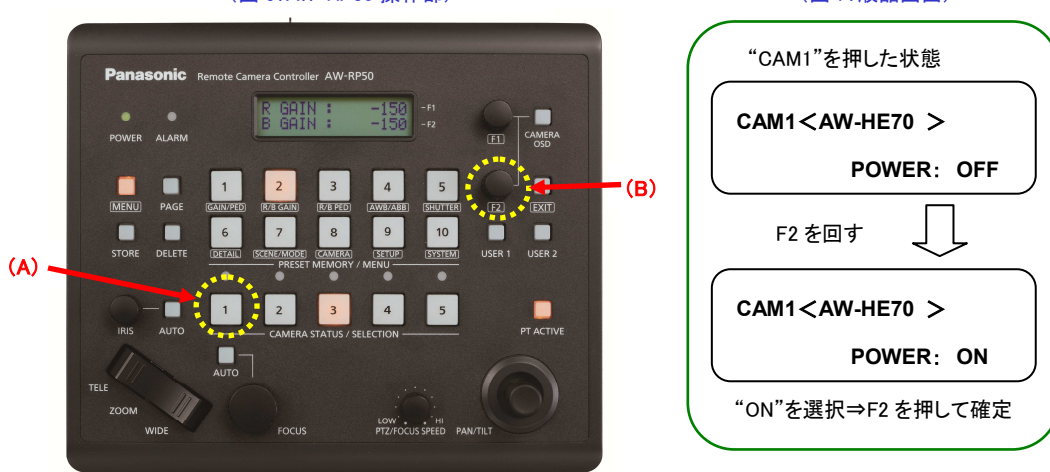

(図 6:AW-RP50 操作部)

(図 7:液晶画面)